# A3 ドキュメントスキャナ <Caminacs W> NS-CA2・NS-CA2-1・NS-CA2N・NS-CA2N-1 ドライバインストールマニュアル

コクヨ S&T 株式会社

## 注意

※常駐の Caminacs Assistant を終了してインストールを行って下さい。
 ※スキャナの詳細および使用方法は、スキャナ付属のユーザーズガイドをご覧ください。
 ※ USB ドライバ インストーラは、管理者権限(アドミニストレータ)にてご使用ください。
 ※インストール中に他のアプリケーションを起動したり操作したりしないでください。
 ※インストール中は、パソコンをシャットダウン / スタンバイ / 休止状態にしないでください

## 手順

- 1. [CA2DriverInstallV12] をダブルクリックしてください。
  - ※:パソコンの設定により「CA2DriverInstallV12.exe」と表示される場合があ ります。

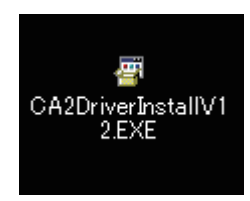

● Windows Vista/7/8 で「ユーザアカウント制御」画面が表示されたときは、「許可」もしくは「はい」をクリックしてください。

2. 使用許諾契約の内容をご確認いただき、同意いただいた場合には「はい」 ボタンをクリックしてください。

| Caminacs W NS-CA2 USBドライバインストーラ                                                         | _ 🗆 🗙   |
|-----------------------------------------------------------------------------------------|---------|
| 次の使用許諾契約をお読みください。PageDown キーを使ってスクロールしてくだ                                               | さい。     |
|                                                                                         |         |
| ソフトウェア使用許諾契約書                                                                           | <b></b> |
| 重要                                                                                      |         |
| 本プログラムのインストールおよびご使用の前に必ずお読みください。<br>本プログラムに対する他の契約よりも、本契約を優先します。                        |         |
| 本契約は、コクヨースキャンソフトウェア(以下、本プログラムといいます)および本プ                                                | وت 🖉    |
| 「人気に関するマニアの状態などの者」を称文して、関連員れていて、これらどれやして、<br>本製品といいますの使用許諾に関する契約であり、お客様にいたの内容をわ         | 読       |
| あいいことで、同意いとこと、などのないで、ことの本製品をご使用いことい。カー、同意いことけん<br>場合は、直ちにダウンロード・インストール作業および本製品の使用を中止してく | 起き      |
| い。なお、お客様が本プログラムをインストールされた場合、本契約にご同意いた<br>たものとみなします。                                     | だい      |
|                                                                                         | -       |
| 使用許諾契約に同意されますか? [いいえ] を選ぶとインストールを中止します。<br>ールするには、この契約に同意してくだざい。                        | つスト     |
|                                                                                         | ₹(N) [  |
| (301(1))                                                                                | 0.07    |

3.「デジタル署名」に関する情報を確認し、「OK」ボタンをクリックして 下さい。

| Caminacs W NS-CA2 USBドライバインストーラ                                                                                                    | × |
|----------------------------------------------------------------------------------------------------|---|
| <ul> <li>インストールの途中で「デジタル署名が見つかりませんでした」<br/>または「Windowsロゴテスト」、「ドライバソフトウェアの発行元を検証できません」などの<br/>のダイアログが表示されることがあります。</li> <li>「はい」または「続行」ボタン、「このドライバソフトウェアをインストールします」をクリックして、<br/>そのままインストール作業を進めてください。<br/>本機に添付のスキャナソフトウェアであれば問題なくお使いいただけます。</li> </ul> |   |
| OK                                                                                                    |   |

● Windows Vista/7/8 で「Windows セキュリティ」 画面が表示されたときは、「このドライバソフトウェアをインストールします」 をクリックしてください。

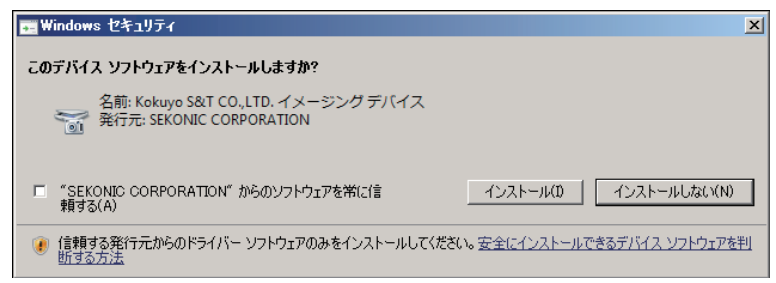

● Windows XP で「Windows ロゴテスト」に関する注意画面が表示されたときは、 [続行]をクリックしてください。 4. USB ドライバのインストールが完了しましたので、「OK」ボタンをク リックして下さい。

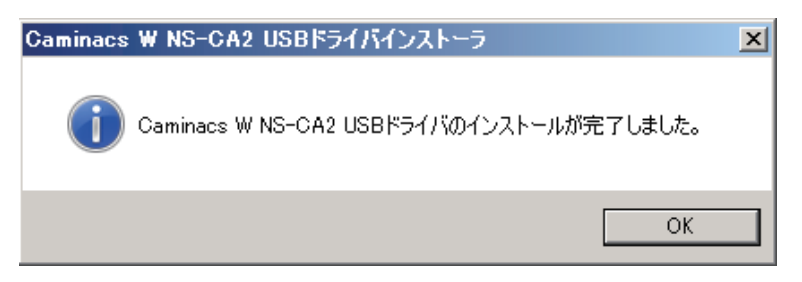

● Windows Vista/7/8 で「プログラム互換性アシスタント」画面が表示されたときは、「このプログラムは正しくインストールされました」をクリックしてください。

| このプログラムは正しくインストールされなかった可能性があります                                                   |   |
|-----------------------------------------------------------------------------------|---|
|                                                                                   |   |
| このプログラムが正しくインストールされなかった場合は、このバージョンの Windows<br>と互換性のある設定を使用して再インストールしてみてください。     |   |
| プログラム: Win32 Cabinet Self-Extractor                                               |   |
| 発行元: Microsoft Corporation<br>場所: C¥Users¥Tsuyoshi_Suzuki¥CA2DriverInstallV12.EXE |   |
|                                                                                   | 1 |
| 🚱 推発の設定を使用して再インストールする                                                             |   |
| ▮ 🔿 このプログラムは正しくインストールされました 📕                                                      |   |
|                                                                                   |   |
| キャンセル                                                                             |   |
| 適用される設定について説明します                                                                  |   |

# エラー発生時の手順

### 1. メモリ不足 /USB ドライバインストーラファイルの破損

- →パソコンのメモリが不足しています。他の起動しているアプリケーションを終了 し、再度 USB ドライバインストーラを起動してください。
- → USB ドライバインストーラのファイルが破損しています。ダウンロードを再度行 うなど、入手しなおしてください。

### 2. USB ドライバインストール失敗

「デジタル署名」に関する画面で、インストールを行わなかった場合に発生します。 →「3.「デジタル署名」に関する情報を確認し、「OK」ボタンをクリックして下さい。」 をお読みいただき、「デジタル署名」に関する画面でインストールを行ってください。

#### 3. 本体が認識されない場合

スキャナをパソコンにUSB ケーブルで接続した状態で以下の方法をお試しください。

パソコンのコントロールパネルから「システム」を開きます。

Windows 7/8 :「システムとセキュリティ」→「システム」を開きます。 Windows Vista :「システムとメンテナンス」→「システム」を開きます。 Windows XP :「パフォーマンスとメンテナンス」→「システム」を開きます。

#### ②「デバイスマネージャ」を開きます。

Windows Vista/7/8 :タスクの中の「デバイスマネージャ」をクリックします。 Windows XP :「システムのプロパティ」画面の「ハードウェア」タブ で[デバイスマネージャ]をクリックします。

③ デバイス情報一覧から「イメージングデバイス」を展開し、デバイス名の前の「!」、 または「?」(黄色)をダブルクリックします。

イメージングデバイスがない場合は、「不明なデバイス」、または「USB デバイス」 と表示されている項目をダブルクリックしてください。

- ④「デバイスのプロパティ」画面で「ドライバ」タブをクリックして[ドライバの更新]をクリックします。
- ⑤ 画面の指示に従って進めます。
  - Windows Vista/7/8 :「ドライバソフトウェアの更新」画面が表示されます。 「自動的に更新されたドライバソフトウェアを検索しま す」を選択します。セキュリティ警告画面では、「この ソフトウェアをインストールします」をクリックして ください。
  - Windows XP : 「デバイスドライバの更新」画面が表示されます。「ソフトウェアを自動的にインストールする」に チェックが入っていることを確認し、「次へ」をクリックします。ロゴテスト認証の警告画面では、「続行」を クリックしてください。
- ⑥ ハードウェアの検索が開始され、スキャナの「Caminacs W NS-CA2」が検出 されます。

インストールが完了したら、[完了]をクリックします。

⑦ ①~③の手順で「デバイスマネージャ」のデバイス情報一覧の「イメージングデバイス」の下に「Caminacs W NS-CA2」が表示されていることを確認できたら認識は完了です。